# Contents

| Introduction                                            | .3  |
|---------------------------------------------------------|-----|
| Trauma Victoria Online Learning Management System (LMS) | .3  |
| Creating an account                                     | .4  |
| LMS home age                                            | .4  |
| ! o" to enrol in the guideline modules                  | .#  |
| ! o" to enrol in the moderated tutorials                | .\$ |
| ! o" do the moderated tutorials " or &                  | .'  |
| Moderated tutorial discussion oints                     | . ( |
| Li)e tutorial sessions                                  | .*  |
| +ig +lue +utton,                                        | , - |
| Moderated tutorial recordings,                          | ,2  |
| Trou. leshooting                                        | , 3 |

### Introduction

Trauma Victoria was established by the Victorian State Trauma System to deliver a trauma focused, sustainable, statewide educational system for clinical staff across Victoria. Supporting the concepts of the Trauma Victoria guidelines, the online learning management system (LMS) consists of online learning modules which are designed to increase awareness of key aspects of early trauma care and statewide Victorian trauma care guidelines. In addition to the online learning modules, the LMS also offers regular moderated tutorial sessions which are scheduled fortnightly. The moderated tutorials are made up of a clinical scenario which can be worked through as an individual or in groups, followed by a moderated tutorial via a virtual classroom. The objective of the moderated tutorials is to provide an opportunity for multiple clinicians to take part in an interactive, case based trauma scenario. These tutorials are hosted . y a moderator and an e/ ert c

## Creating an account

The lirst time you ) isit the LMS you "ill . e re7uired to create yoursell an account. In order to create an account1 you must "or% for a Victorian health ser) ice and ha) e a ) alid 8! 938 num. er1 8m. ulance Victoria em loyee num. er or a : !! S em loyee num. er.

Create a ne" account . y selecting the ; create ne" account< . utton. =ou " ill . e re7uired to select a username and ass" ord1 and com lete some . asic contact information . effore selecting ; create ne" account<.

=ou "ill then . e sent an automatic email "ith a lin% to confirm and )alidate your account.

Once you ha) e created your account1 use the log in section to enter your username and ass" ord.

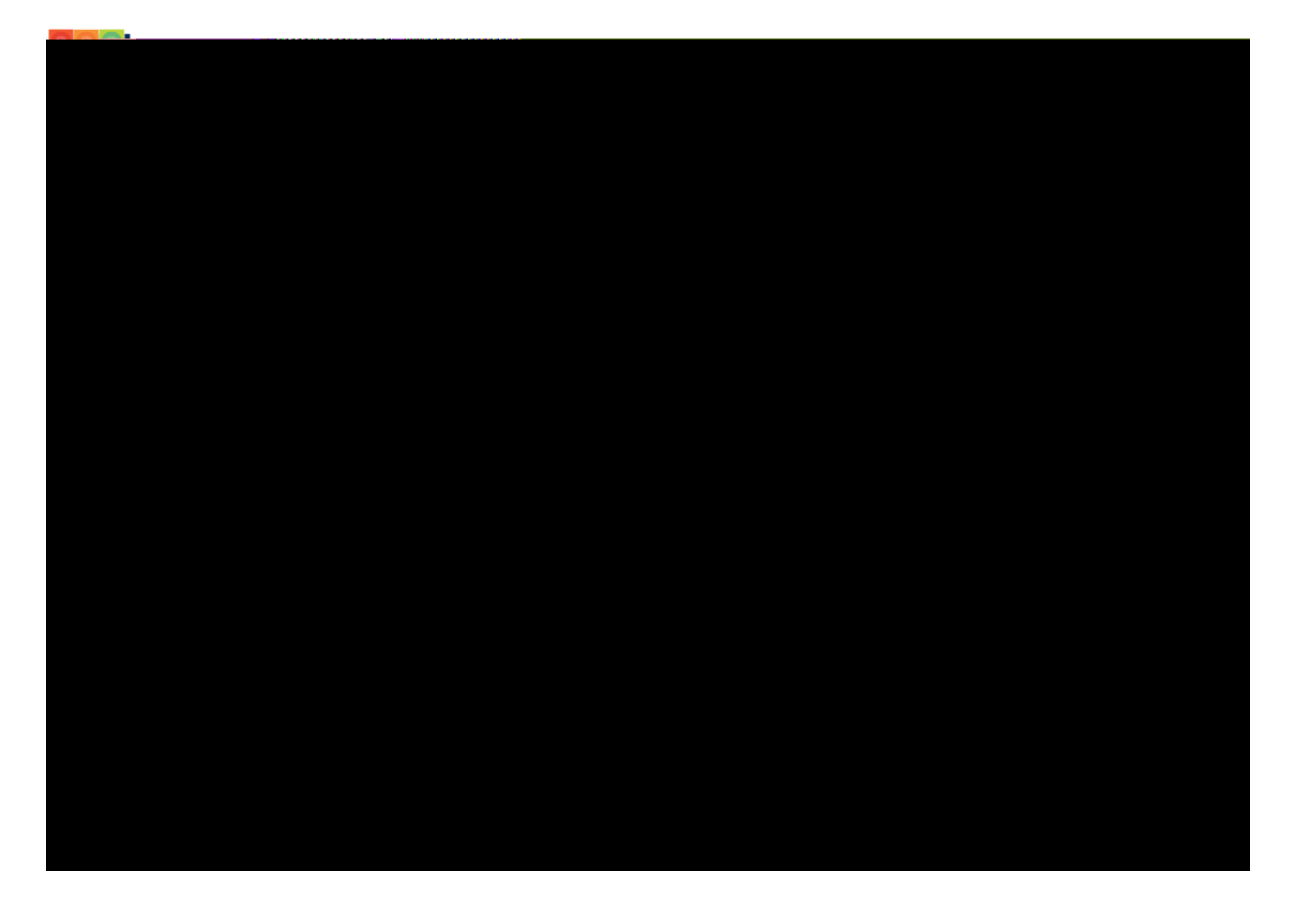

### LMS homepage

The LMS home age has a num. er ol dillerent com onents. >ach guideline module is re resented . y a coloured tile1 the same "ay they are re resented on the Trauma Victoria "e. site.

On the left hand side of the age is your na) igation menu. ?rom here1 you can u date or make changes to your rolile and easily na) igate to the courses you are already enrolled in.

The LMS home age also contains a lin% to the trauma literature " arehouse " hich is ro)ided . y the @oanna +riggs Institute.

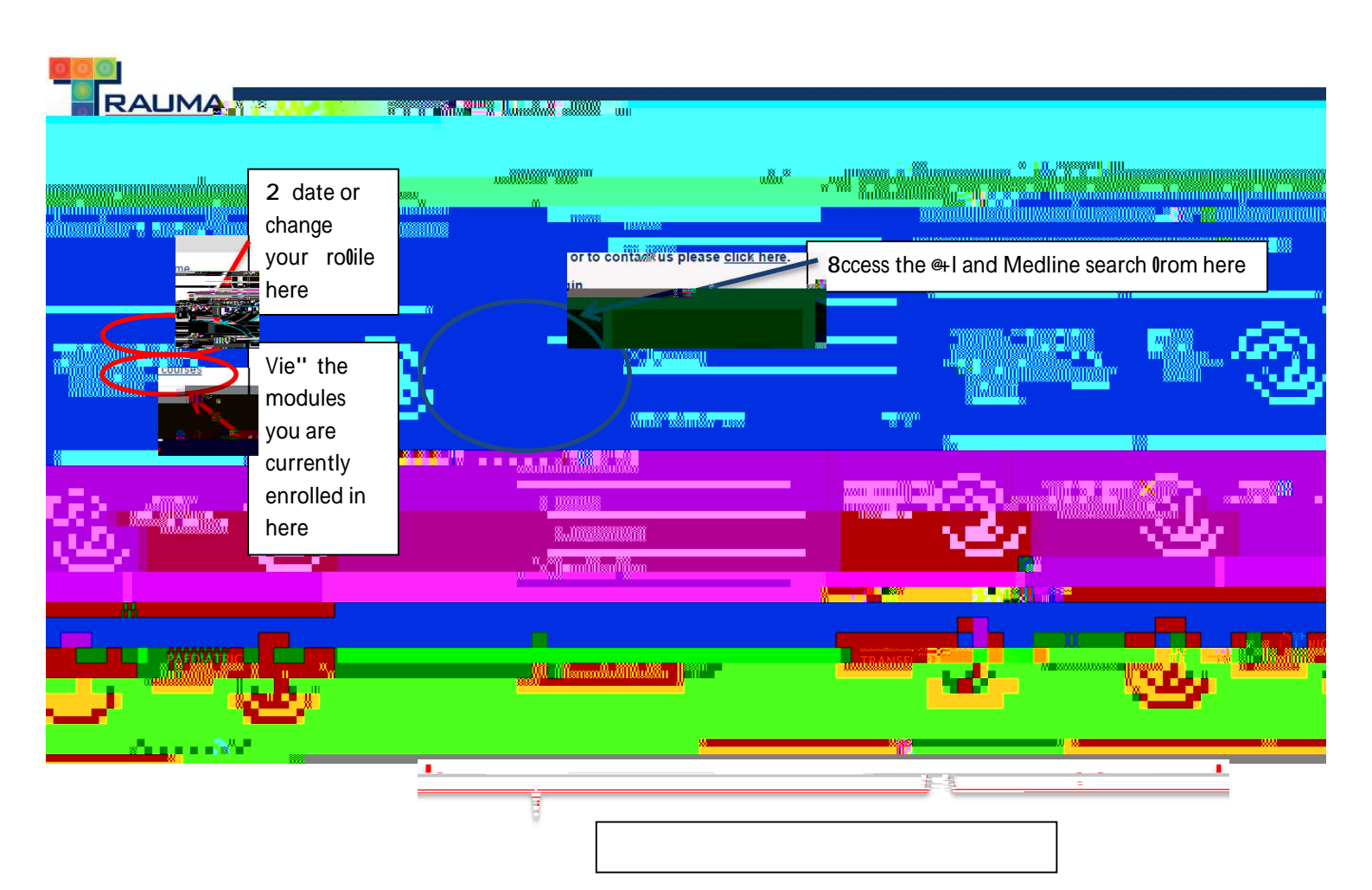

#### **Moderated Tutorials**

| - 200           | 52-0        |
|-----------------|-------------|
| 1.21            |             |
| J. P. W. Part   | all and the |
| € <sup>28</sup> | 81188       |

Moderated tutorials are also accessi. le ) ia the a. o) e icon on the home age. Select the icon and enrol into the moderated tutorials course to access all ol the a) aila. le scenarios and moderated tutorial sessions.

## How to enrol in the guideline modules

The LMS is designed so that users can selfenrol into the module6s they "ould like to com lete. To enrol into a module1 first you need to select the module you "ant to com lete from the home age . y selecting the associated tile.

Once selected1 you "ill . e ta%en to the enrolment age. Select the ; enrol me< . utton to enrol in the course.

Once enrolled you "ill . e ta%en to the module home age "here there is an introduction to the course1 an outline o1 the course o. Aecti)es1 some core resources and a lin% to the learning module.

2 on com letion of the module1 you "ill . e re7uired to com lete a 7uic% e)aluation of the module . efore . eing ro)ided "ith your com letion certificate.

### How to enrol in the moderated tutorials

>nrolment into the moderated tutorials is the same rocess as enrolling into one of the guideline modules. Select the moderated tutorials icon (sho" n . elo") from the home age " hich " ill take

## How do the moderated tutorials work

The moderated tutorials are com rised of t" o com onents1 a clinical scenario follo" ed . y a moderated tutorial ) ia a ) irtual classroom. Sccess to the moderated tutorial scenario is not restricted1 and " ill . e a) aila. le the " ee% rior to the scheduled moderated tutorial session. This " ill ena. le users the o ortunity to com lete the tutorial and its discussion oints and re are any 7uestions they may ha) e for the e/ ert moderator . effore the li) e session. Trauma Victoria " ould encourage health ser) ices to " or% through the clinical scenarios in naturally forming teams at a time that is con) enient to you.

The li)e moderated tutorial sessions are scheduled for a s ecific date and time and "ill ro)ide health ser)ices an o ortunity to hoin a )irtual classroom to artici ate in a discussion of the case

ı

(

## Lile tutorial sessions

The li)e moderated tutorial sessions "ill . e hosted ) ia a ) irtual classroom using an in. uilt tool "ithin the LMS called +ig +lue +utton (+++).

9 laces for the li)e tutorial sessions1 unli%e the learning modules1 are limited and health ser) ices are re7uired to registTj cETcQc1 gc588 1468.6a

It "ill . e assumed that you "ill ha)e com leted the tutorial . elore it goes li)e "ith the e/ ert moderator.

To loin the )irtual classroom1 log into the LMS using the username ro)ided "hen you registered your attendance as this "ill . e the account "hat has . een enrolled into the li)e session. Fa)igate to the moderated tutorial section and select the moderated tutorial icon lor the a lica. le "ee%.

Clic%ing on the icon "ill launch the +ig +lue +utton session and allo" you to access the )irtual classroom.

, -

8udio . utton H Lea)e64oin audio. 10 you are e/ eriencing audio i

# Trou#leshooting

?or trou. le shooting issues1 lease contact Trauma Victoria ) ia email at <u>trauma.)ictoriaDam.ulance.)ic.go).au</u> and some.ody "ill.e in touch to helyou resol) e your issue. 10 you are e/ eriencing issues during a li) e tutorial1 lease ad) ise the moderator) er. ally i0 ossi. le or send a message using the chat 0 unction re7uesting assistance.